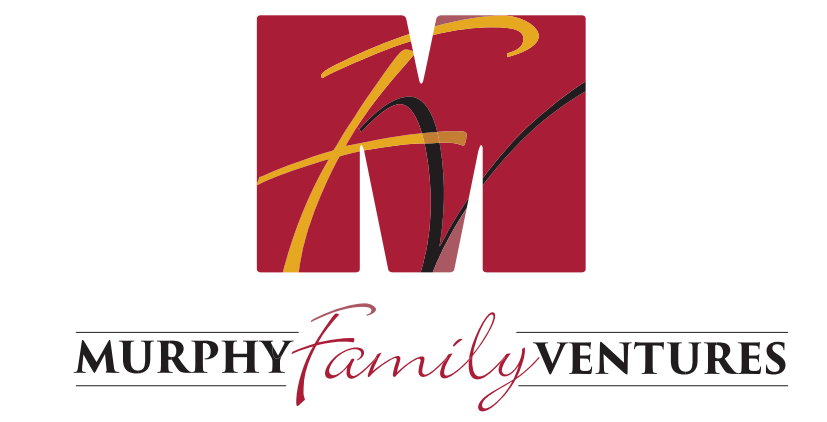

## **MY MFV UNIVERSITY** SELF-ENROLLMENT

## 1). Either search for the course or select a course for enrollment

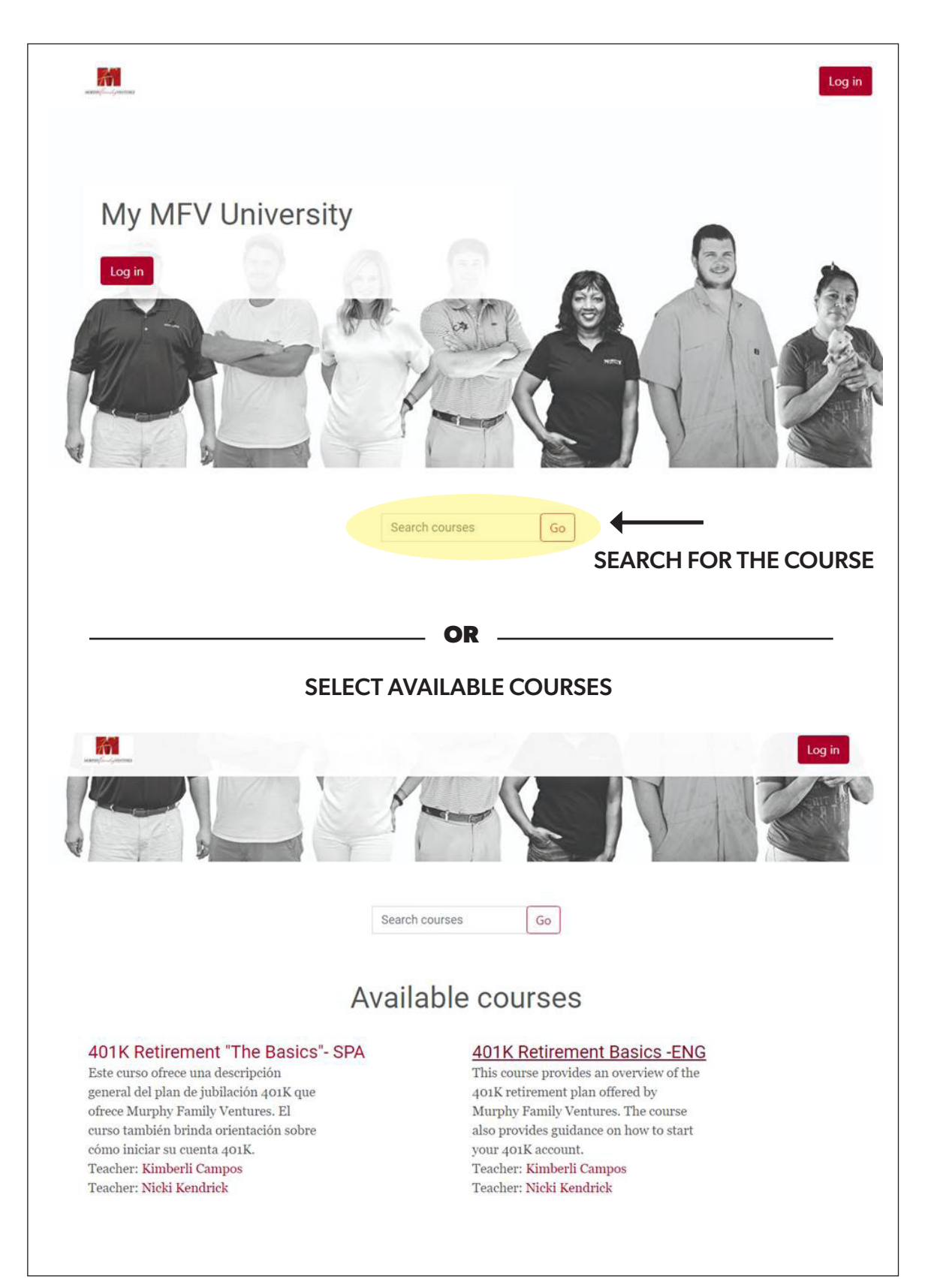

## 2). Click on "Self Enrollment" and then "Continue"

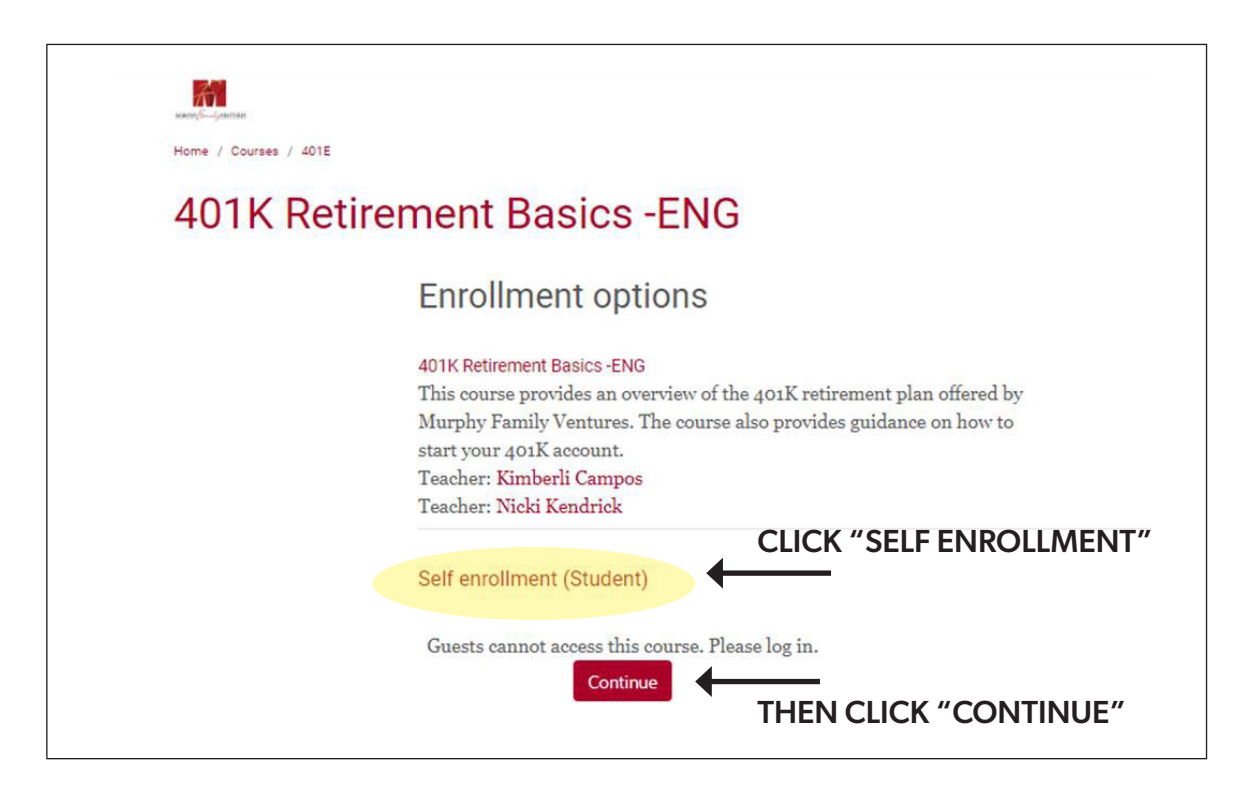

## 3). Select "Create New Account"

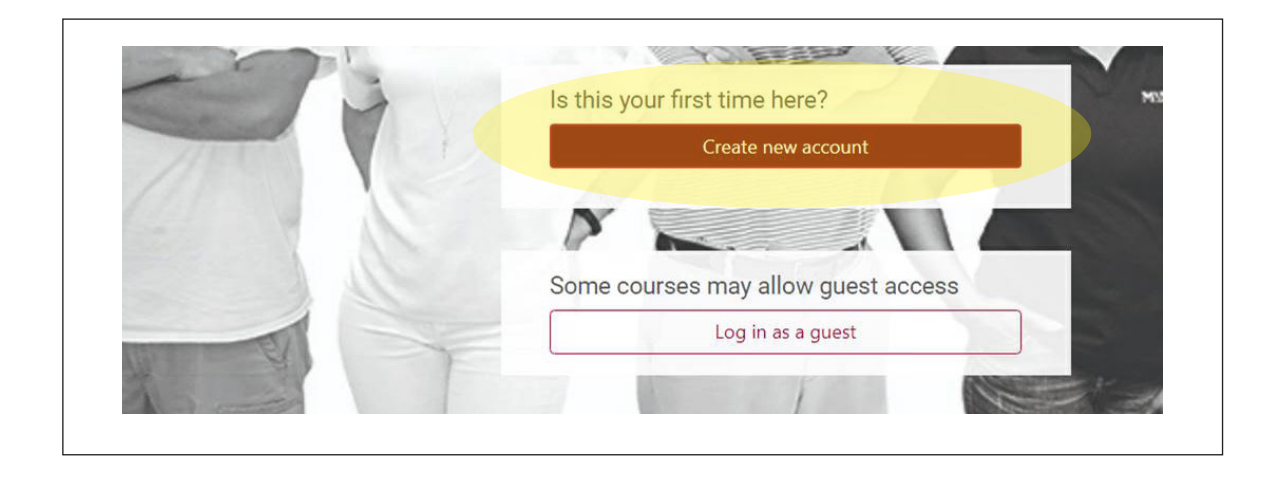

4). Enter all required information and then select "Create My New Account"

| MURPHYFamily                                                                                           | VENTURES                                 |
|----------------------------------------------------------------------------------------------------|------------------------------------------|
| New account                                                                                            |                                          |
|                                                                                                    | Collapse all                             |
| Choose your username                                                                                   | and password A                           |
| Username                                                                                               | + Required                               |
| lower case letter(s), at lea<br>letter(s), at least 1 non-al<br>character(s) such as as *,<br>Password | st 1 upper case<br>phanumeric<br>-, or # |
| More details                                                                                           | ~                                        |
| Email address                                                                                          | + Reported                               |
| Email (again)                                                                                          | * Royand                                 |
| First name                                                                                             | « Report                                 |
| Surname                                                                                                | + Report                                 |
| City/town                                                                                              |                                          |
| Country                                                                                                |                                          |
| Select a country                                                                                       |                                          |

5). You will get a notification as shown here with our test account.

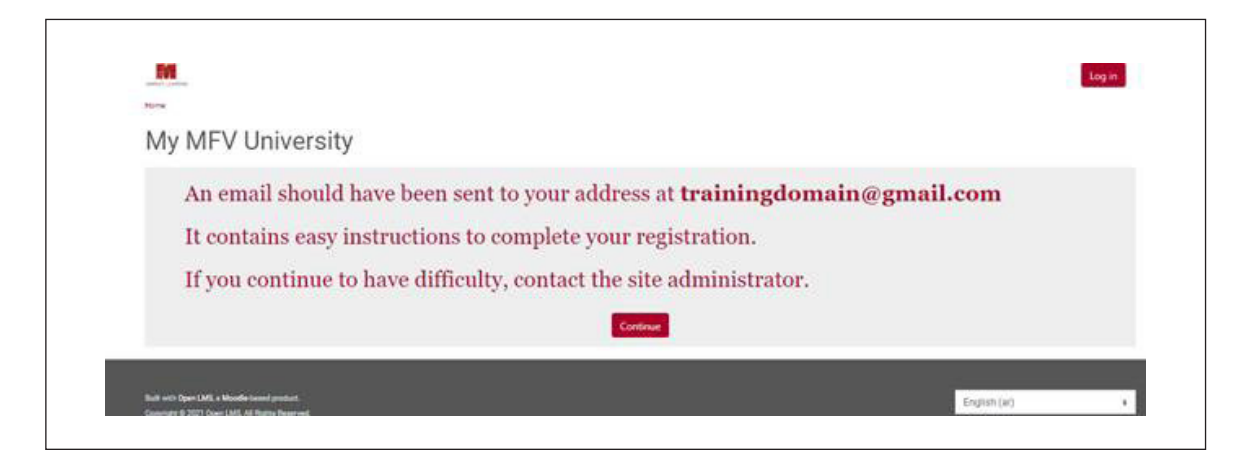

6). Then log in using your credentials. You will be asked to confirm your account. Make sure to check your SPAM folder.

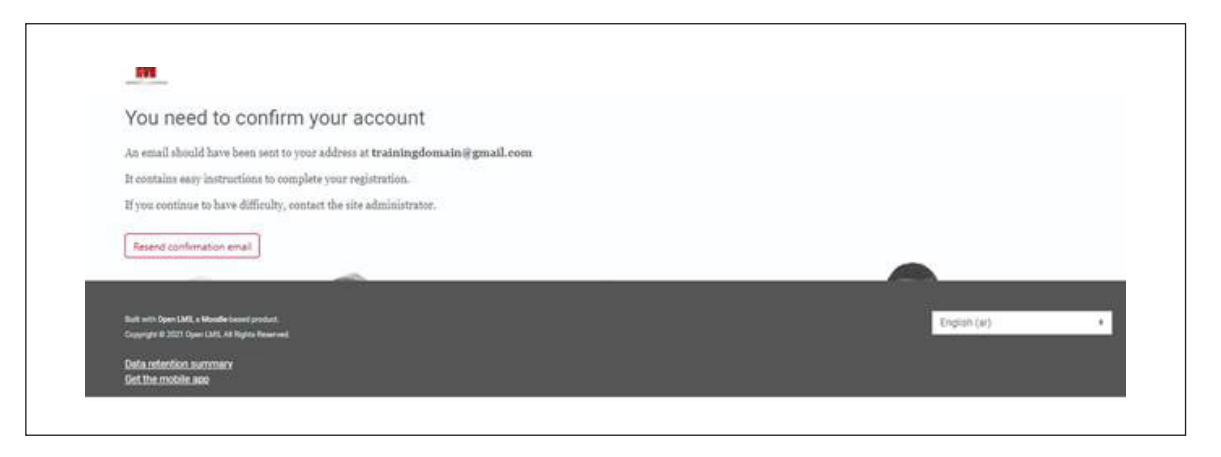

7). Whitelist the MFVUniversity account by selecting Report Not Spam

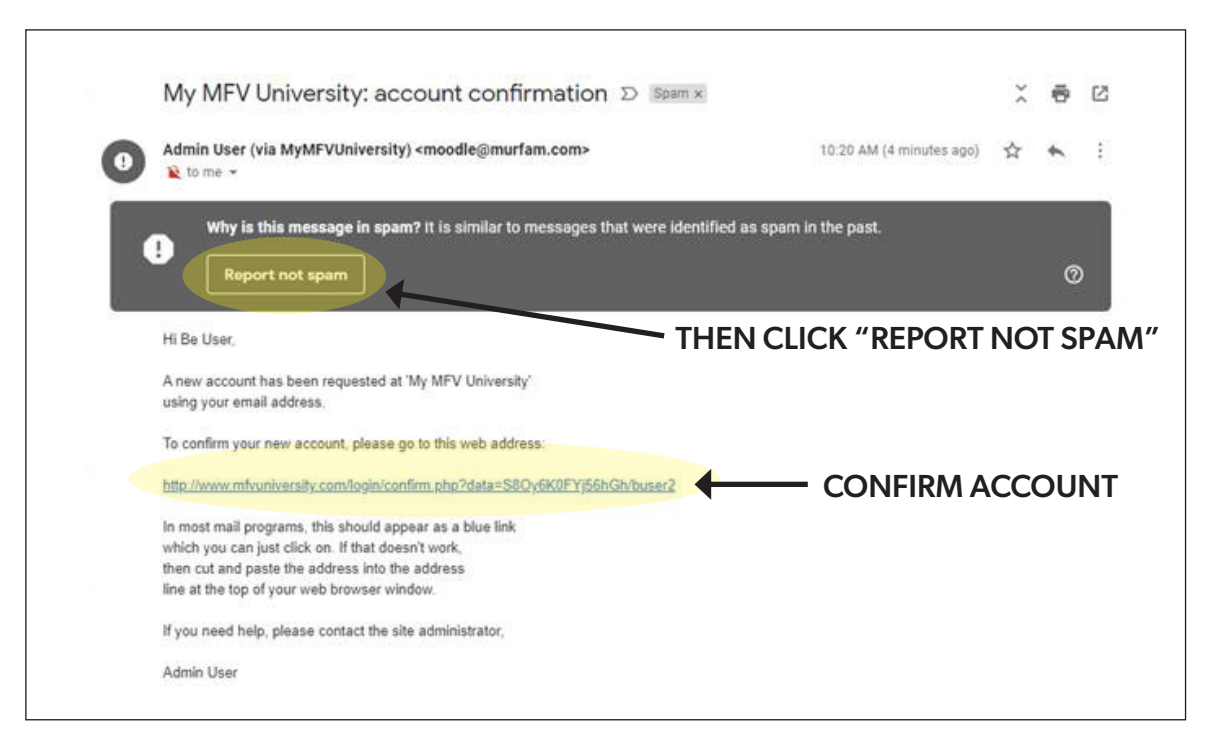

8). You will receive a confirmation once you have confirmed your account:

| My MFV Universi | ty                                   |
|-----------------|--------------------------------------|
|                 | Thanks, Be User                      |
|                 | Your registration has been confirmed |
|                 |                                      |

9). Once returning to the course that you selected, the "Enroll Me" button will be available

| same/SGenerates<br>Dashboard / Courses / 401E |                                                                                                    | Ny Courses 🗘 |
|-----------------------------------------------|----------------------------------------------------------------------------------------------------|--------------|
| 401K Retire                                   | ement Basics -ENG                                                                                                    |              |
|                                               | Enrollment options                                                                                                    |              |
|                                               | 401K Retirement Basics -ENG ⊕<br>This course provides an overview of the 401K retirement plan offered by<br>Murphy Family Ventures. The course also provides guidance on how to<br>start your 401K account.<br>Teacher: Kimberli Campos<br>Teacher: Nicki Kendrick |              |
|                                               | Self enrollment (Student)                                                                                                    |              |
|                                               | No enrollment key required.  Enroll me CLICK "ENROLL ME" BUTTON                                                                                                    | I            |

11). You will then be enrolled into your desired course.

|           | EV.C                                  |                                                                                                    |
|-----------|---------------------------------------|----------------------------------------------------------------------------------------------------|
| ment Basi | cs-ENG                                |                                                                                                    |
| Q         | You are enrolled in the course.       | ×                                                                                                    |
|           | Introduction                          |                                                                                                    |
|           |                                       |                                                                                                    |
|           | FORUM                                 |                                                                                                    |
|           | announcements                         |                                                                                                    |
|           |                                       |                                                                                                    |
|           |                                       |                                                                                                    |
|           |                                       |                                                                                                    |
|           |                                       |                                                                                                    |
|           | 401K Retirement "The<br>Basics" - ENG |                                                                                                    |
|           |                                       |                                                                                                    |
|           |                                       |                                                                                                    |
|           |                                       |                                                                                                    |
|           | -                                     |                                                                                                    |
|           | -                                     |                                                                                                    |
|           |                                       |                                                                                                    |
|           | nent Basi                             | You are enrolled in the course.   Introduction   Introduction     Introduction     Introduction |